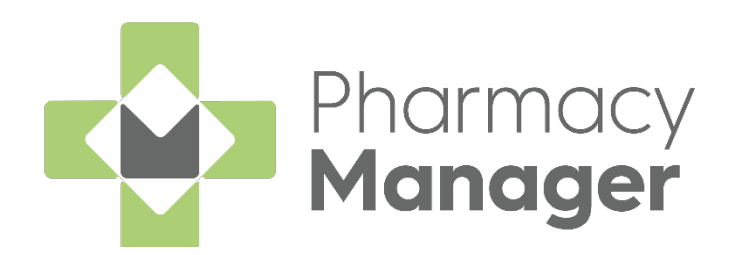

# Pharmacy Manager

Handout Manager User Guide (PM16.8)

Version 1.0

25 February 2025

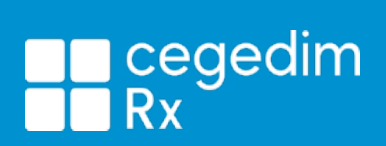

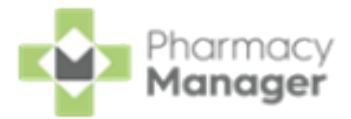

#### Copyright © 2025 Cegedim Rx

#### All Rights Reserved

No part of this document may be photocopied, reproduced, stored in a retrieval system or transmitted in any form or by any means, whether electronic, mechanical, or otherwise, without the prior written permission of **Cegedim Rx**.

No warranty of accuracy is given concerning the contents of the information contained in this publication. To the extent permitted by law, no liability (including liability to any person by reason of negligence) will be accepted by

**Cegedim Rx**, its subsidiaries or employees for any direct or indirect loss or damage caused by omissions from or inaccuracies in this document.

**Cegedim Rx** reserves the right to change without notice the contents of this publication and the software to which it relates.

Product and company names herein may be the trademarks of their respective owners.

Registered name: Cegedim Rx. Registered number: 02855109

Registered address: Building 2, Buckshaw Station Approach, Buckshaw Village, Chorley, PR7 7NR

Website: https://cegedimrx.co.uk/

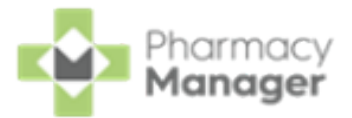

# **Table of Contents**

| Table of Contents 3                                       |  |
|-----------------------------------------------------------|--|
| An Introduction to Handout Manager                        |  |
| Prerequisites                                             |  |
| Preparing your Pharmacy for Handout Manager               |  |
| Activating Handout Manager                                |  |
| Changes to eMessages screen                               |  |
| Creating Device User Accounts 9                           |  |
| Handout Manager Settings 11                               |  |
| Device Registration                                       |  |
| Location Management14                                     |  |
| Adding a New Location                                     |  |
| Location Management 18                                    |  |
| Editing Locations                                         |  |
| Deleting Locations                                        |  |
| Printing Location Labels                                  |  |
| Printing a Single Location Label                          |  |
| Bulk Printing Labels for All Locations                    |  |
| Setting up your Handout Manager Device for the First Time |  |
| Zyxel Wi-Fi Installation                                  |  |
| Device Management 33                                      |  |
| Removing Linked Devices                                   |  |
| Bag Management                                            |  |
| Moving Items Between Bags                                 |  |
| Removing a Bag                                            |  |

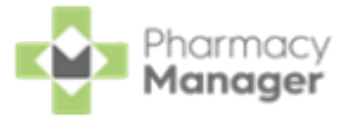

| Signing in to Handout Manager | . 38 |
|-------------------------------|------|
| Forgot your Passcode?         | . 42 |
| Assigning Bags to Locations   | . 45 |
| Handing out Bags              | . 50 |
| FAQs                          | . 60 |

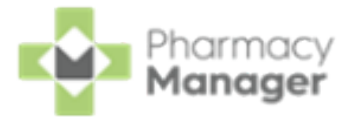

# An Introduction to Handout Manager

The **Handout Manager** functionality in **Pharmacy Manager** helps you to manage your bagged prescriptions that are ready to hand out to patients in your pharmacy.

Handout Manager enables you to:

- Configure your shelf, fridge and Controlled Drug cabinet locations at your pharmacy.
- Manage and update bagged prescriptions stored at your pharmacy.
- Print multiple bag labels for your bagged prescriptions depending on their locations, for example, one on a shelf and the other in a fridge.
- Audit and monitor when prescriptions are collected within **Pharmacy Manager**.
- Inform patients when prescriptions are ready to collect when integrated with patient applications.

### **Prerequisites**

- Scanning device purchased from **Cegedim Rx** with **Handout Manager** installed. See <u>Setting up your Handout Manager Device for the First Time</u> <u>on page 27</u> for details.
- Wi-Fi Connectivity **Handout Manager** communicates directly with **Pharmacy Manager** over a securely encrypted connection. See <u>Zyxel Wi-</u> <u>Fi Installation on page 30</u> for details.
- Handout Manager users set up under an Admin account. Users set up a 6digit passcode to access the application. See <u>Creating Device User</u> <u>Accounts on page 9</u> for details.

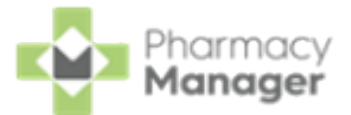

### Preparing your Pharmacy for Handout Manager

To prepare your pharmacy for **Handout Manager**, you should perform the following tasks before activation:

- Take some time to clear as much medication as possible that is on a shelf awaiting collection.
- Plan how many locations you need to configure as part of the activation process, for example, shelves, fridges or Controlled Drug cabinets.
- Be aware that initially your current collection process may need to run alongside your new **Handout Manager** collection process temporarily, until all the medication dispensed prior to the activation of **Handout Manager** is collected.

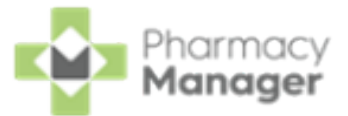

### **Activating Handout Manager**

To activate Handout Manager:

- 1. From the Pharmacy Manager Toolbar, select Tools Settings Handout
  - Manager.

| Settings<br>Your control centre for customising your Pharmacy Ma | anager experience                |
|------------------------------------------------------------------|----------------------------------|
| Pharmacy Details                                                 | គ្រឡ Handout Manager             |
| Everything else                                                  | Manage devices, create locations |

2. The Handout Manager screen displays. In Activation, select Handout

Manager to enable the feature.

| bie scan to shell and ma                     | nage your devices and locations |
|----------------------------------------------|---------------------------------|
| ack                                          |                                 |
|                                              |                                 |
|                                              |                                 |
|                                              |                                 |
| Activation                                   |                                 |
| Activation<br>Effortlessly scan, find and or | ganise your patient medicine    |

3. Restart **Pharmacy Manager** to apply the changes.

See <u>Handout Manager Settings on page 11</u> for details on configuring **Handout Manager**, or <u>Setting up your Handout</u> <u>Manager Device for the First Time on page 27</u> for details on setting up your **Handout Manager** devices.

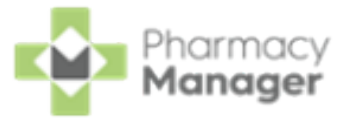

### Changes to eMessages screen

Activating Handout Manager displays an extra Location column on the

#### eMessages screen.

| eMe          | essages 🗳 🔸 New Dis                      | ensin <mark>ĝake me there</mark> | I            |                  |                   |                 |                            |                            | Nomination Detail | s 👤 Downle    | oad Nominated |
|--------------|------------------------------------------|----------------------------------|--------------|------------------|-------------------|-----------------|----------------------------|----------------------------|-------------------|---------------|---------------|
| Filter       | list by                                  |                                  |              |                  |                   | [               | Location column            |                            |                   | Acti          | on by         |
| All<br>✓ Onl | y show messages awaiting current act     | ion                              |              |                  |                   |                 | Ļ                          |                            | (                 | Clear filters | t / Days 👻    |
| Name         |                                          | Handout 😫                        | 🕉 🎗 🚆 Expiry | Action by        | Status            | Message Type    | Location                   | Prescription Type          |                   |               |               |
|              | 1 Ms Alicia Kate Verdi                   | 8                                | 31/03/20     | 02/10/2024 16:10 | Ready to notify   | R2 Prescription |                            | Acute                      |                   |               |               |
|              | 2 Ms Alicia Kate Verdi                   | 8                                | 10/03/20     | 27/09/2024 14:52 | New - Ready to d  | R2 Prescription | Fridge - 4D                | Acute                      |                   |               |               |
| 2            | 5 Mrs Rong Shieh                         | 8                                | 10/03/20     | 11/09/2024 10:18 | New - Ready to d  | Nominated Pres. | CD Cabinet-Beta-2          | Acute                      |                   |               |               |
| м            | 0 Ms Ros Aida Pryer                      | 8                                | 10/03/20     | 11/09/2024 10:18 | New - Ready to d  | Nominated Pres  | Shelf-Location-2           | Acute                      |                   |               |               |
| £            | D Mrs Briallen Ainsworth                 | 8                                | 10/03/20     | 11/09/2024 10:18 | New - Ready to d  | Nominated Pres  | Delivery - Out Door Room 2 | Acute                      |                   |               |               |
| £            | E Mr Grier Tolly Pache                   | 8                                | 10/03/20     | 11/09/2024 10:18 | In progress - Pen | Nominated Pres  |                            | Acute                      |                   |               |               |
| £            | F Mr Joss Beighton                       | 8                                | 11/03/20     | 11/09/2024 10:18 | Ready to notify   | Nominated Pres  |                            | Repeat                     |                   |               |               |
| £            | G Mr Gavin Lisador (1 of 10)             | 8                                | 11/03/20     | 11/09/2024 10:18 | Ready to notify   | Nominated Pres  |                            | Repeat Dispensing (1 of    |                   |               |               |
| £            | H Mr Alva Stanborough                    | 8                                | 11/03/20     | 11/09/2024 10:18 | Ready to notify   | Nominated Pres  |                            | Repeat                     |                   |               |               |
|              | I Mrs Misty Tilda Trotter                |                                  | 10/03/20     | 11/09/2024 10:18 | New - Ready to d  | Nominated Pres  |                            | Acute                      |                   |               |               |
| к            | J Mr Grier Tolly Pache (1 of 6)          | 8                                | 11/03/20     | 11/09/2024 10:18 | Ready to notify   | Nominated Pres  |                            | Repeat Dispensing (1 of 6) |                   |               | -             |
| 1 Pr         | escription Details 🍓 Print dispensing to | ten                              |              |                  |                   |                 |                            |                            | Reset             | Endorse       | Notify        |

Note - In the case of multiple locations, they display as Shelf 1,

#### Fridge 2.

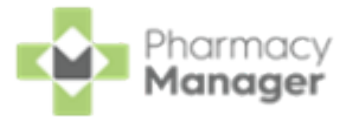

# Creating Device User Accounts

A

You must have an account set up in **Pharmacy Manager** before you can start using **Handout Manager**.

**Important** - Each user must have their own separate account set up, see Adding a User for details.

Each **Pharmacy Manager** user is required to have their own access to **Handout Manager**, to set this up:

 From Pharmacy Manager, select Tools - User Settings - User Account Management.

| File | Tools Help 📰          | Quick Actions |    |       |                  | Patient | Search |
|------|-----------------------|---------------|----|-------|------------------|---------|--------|
|      | Inquiry               | >             |    |       |                  |         |        |
| Ne   | MUR                   | >             | ,  |       | Expiring Cla     | ims     |        |
|      | Blank label           |               |    |       | Expring on       |         |        |
|      | Bulk Operations       |               |    |       |                  |         |        |
|      | Recover Product       |               |    |       |                  |         |        |
|      | Nursing Home Defaults | >             |    |       |                  |         |        |
| 7    | System Settings       | >             |    |       | Λ                |         |        |
|      | User Settings         | >             | Us | ser D | etails           |         |        |
|      | Scheduled Tasks       |               | Us | ser A | ccount Managemen | t       |        |
|      | Thread Manager        |               |    |       |                  |         |        |

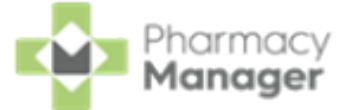

2. The User Management screen displays, highlight a user and select Details.

| 🕎 User Management   |                |                  |                        | $\times$   |
|---------------------|----------------|------------------|------------------------|------------|
|                     |                | User             | Management             | <b>Å</b> Y |
| User ID             | Administrator? | Last Logged In   | State                  | Que        |
| 1 TTest1            | No             | 15/09/2023 16:24 | Active                 | Acti       |
| 2 TTest             | Yes            | 15/09/2023 17:35 | Active                 | Not        |
| 3 cegedim           | Yes            | 15/09/2023 17:35 | Select <b>Details</b>  | Not        |
| <                   |                |                  |                        | >          |
| Include deleted acc | ounts          | Add Dele         | ete Details C <u>l</u> | ose        |

3. The User Details screen displays.

| 📸 User Details - A8eta                                              | ×                                                                                                    |
|---------------------------------------------------------------------|----------------------------------------------------------------------------------------------------|
| Account Details                                                     |                                                                                                    |
| Migrate preferences                                                 | Account Details 🖓                                                                                                    |
| Account Details                                                     |                                                                                                    |
| User ID:                                                            | ABeta                                                                                                    |
| Account status:                                                     | Active                                                                                                    |
| First name:                                                         | Alpha                                                                                                    |
| Last name:                                                          | Beta                                                                                                    |
| Job role:                                                           | No job role 👻                                                                                                    |
| Professional reference                                              | 123456                                                                                                    |
| Security                                                            |                                                                                                    |
| Reset password Fo                                                   | proce this user to create a new                                                                                                    |
| Forgot password Sp<br>the<br>to<br>Forgot questions All             | every a temporary password to allow<br>e user to log in. The user will then need<br>create a new password<br>low this user to create a new security |
| Administrator accou                                                 |                                                                                                    |
| <ul> <li>Disable this account</li> <li>Handout Manager U</li> </ul> | Jser Tick Handout<br>Manager User                                                                                                    |
|                                                                     | Close Cancel <u>A</u> pply                                                                                                    |

#### Tick Handout Manager User.

4. Select **OK** to save. The user now displays on the **Who's logging in** screen of **Handout Manager**.

See <u>Signing in to Handout Manager on page 38</u> for details.

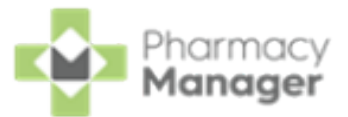

# Handout Manager Settings

### **Device Registration**

Each device must be registered to **Pharmacy Manager** before use.

To register a device:

 From the Pharmacy Manager Toolbar, select Tools - Settings - Handout Manager.

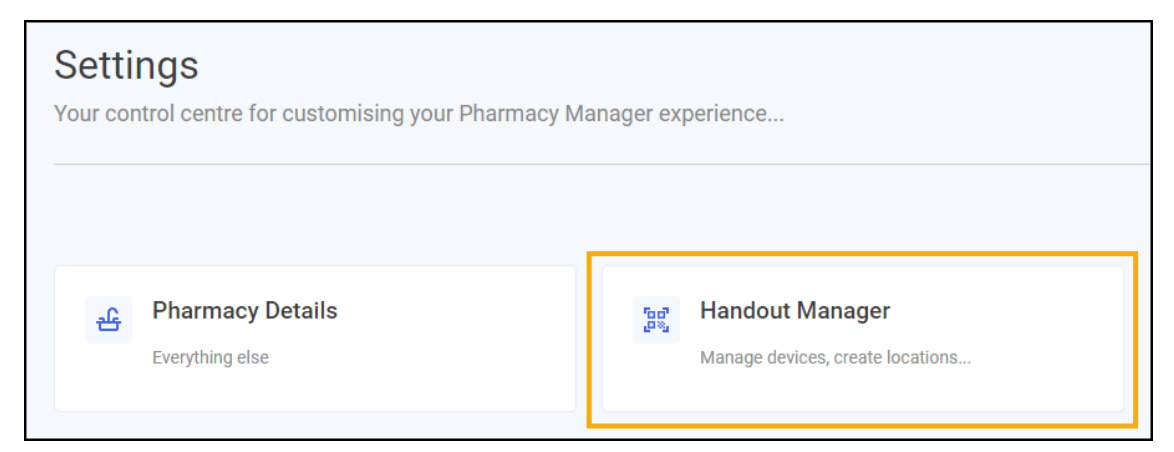

2. From Device Registration - Getting Started select ADD A DEVICE

| Device Registra       | ition                                       |
|-----------------------|---------------------------------------------|
| Get Started           |                                             |
| Use the scan functior | nality on your device and scan the QR code. |

3. The **Register device** screen displays, enter a unique device name.

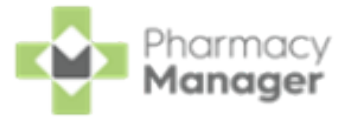

| Register device                               | ×                |
|-----------------------------------------------|------------------|
| Please enter a unique device name Device Name |                  |
|                                               | Required         |
| CANCEL                                        | GENERATE QR CODE |

- 4. Select GENERATE QR CODE GENERATE QR CODE
- 5. A QR code displays on the screen, use the scan functionality on the device you are registering to scan the code.

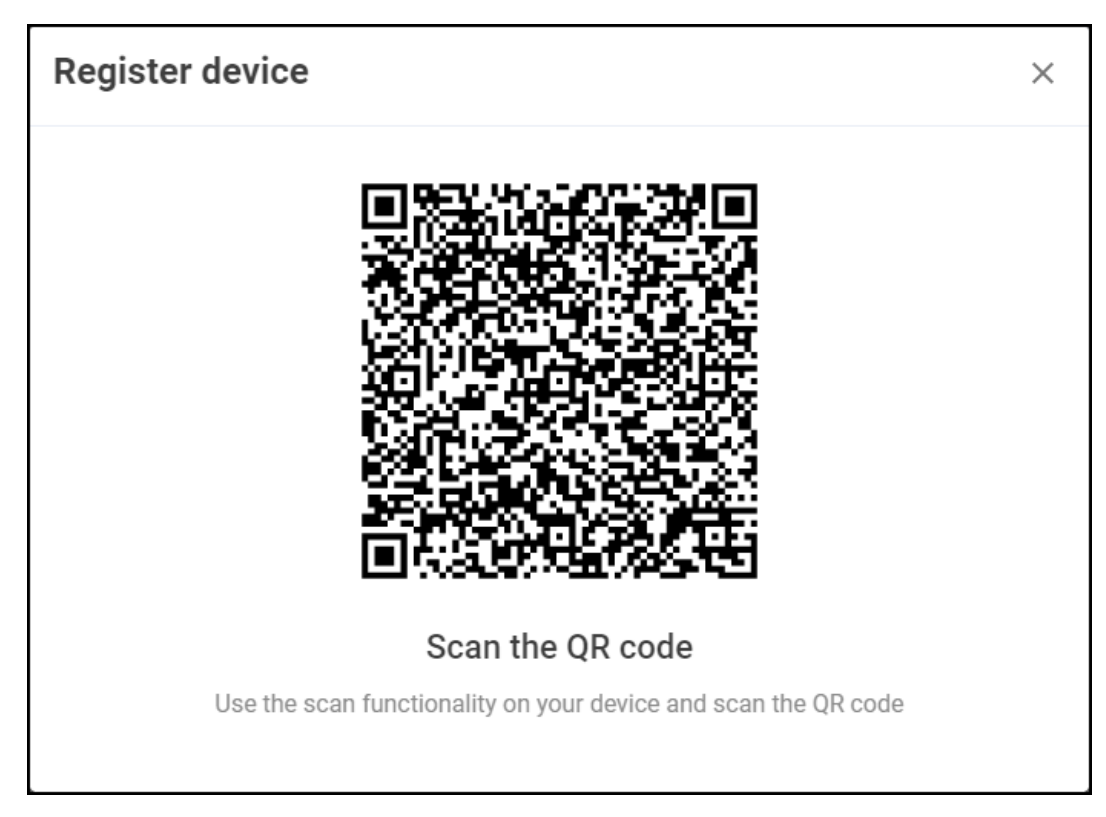

Once connected, the **Handout Manager SIGN IN** screen displays.

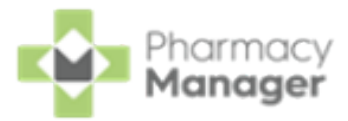

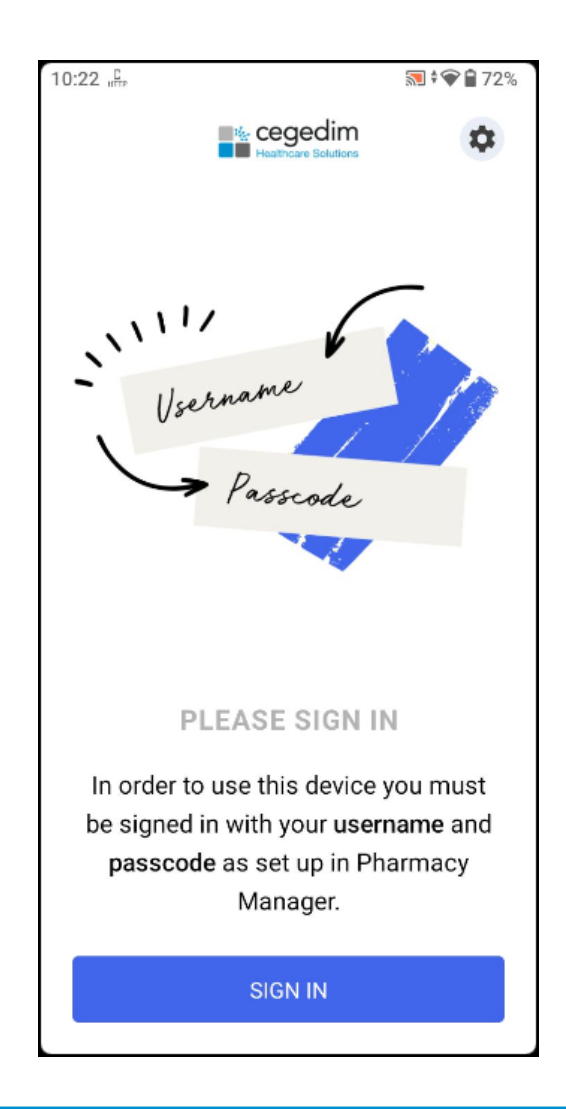

See <u>Device Management on page 33</u> for details on managing your devices and <u>Signing in to Handout Manager on page 38</u> for details on signing in to **Handout Manager**.

->)

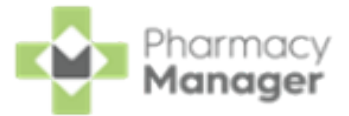

### **Location Management**

A

Create locations across your pharmacy, this could be multiple shelf locations, deliveries, fridges or Controlled Drug cabinets.

**Important** - Don't forget to create at least one fridge location and one Controlled Drugs location in addition to your shelf locations.

When you first enable **Handout Manager** there are no locations set up.

| Locations         |                                                               |
|-------------------|---------------------------------------------------------------|
| Create the key lo | cations in your pharmacy e.g. Fridges, Shelves and Deliveries |
|                   |                                                               |
|                   | No locations                                                  |
|                   |                                                               |
|                   | ADD LOCATION                                                  |

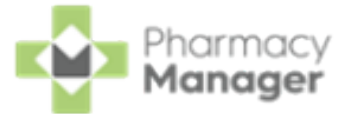

### Adding a New Location

To add a new location:

1. From the **Pharmacy Manager Toolbar**, select **Tools - Settings - Handout** 

| Manager | • |
|---------|---|
|---------|---|

| Settings<br>Your control centre for customising your Pharmacy Ma | anager experience                                            |
|------------------------------------------------------------------|--------------------------------------------------------------|
| Pharmacy Details                                                 | ច្រុះ<br>Handout Manager<br>Manage devices, create locations |

2. From Locations, select ADD LOCATION ADD LOCATION

| ocations.        |                                                               |  |
|------------------|---------------------------------------------------------------|--|
| reate the key lo | cations in your pharmacy e.g. Fridges, Shelves and Deliveries |  |
|                  | No locations                                                  |  |
|                  |                                                               |  |
|                  | ADD LOCATION                                                  |  |

3. The Add Location screen displays.

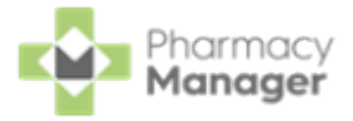

| Add Location                |                             | ×       |
|-----------------------------|-----------------------------|---------|
| Location Type               |                             |         |
| Select a location           |                             | ~       |
| Location Name               |                             |         |
| E.g. Controlled Drug Fridge |                             |         |
|                             |                             |         |
|                             | ADD LOCATION + PRINT ADD LO | DCATION |

Enter the following:

**Location Type** - Select the correct location type from the drop-down list.

• Location Name - Enter a name for the location, for example, Top Shelf or Controlled Drug fridge.

ADD LOCATION

4. Select ADD LOCATION

Add Location

Location Type

Select a location...

Location Name

E.g. Controlled Drug Fridge

ADD LOCATION + PRINT

ADD LOCATION

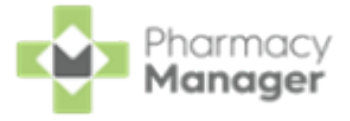

**Training Tip** - To print the location label at the same time, select

ADD LOCATION + PRINT

#### ADD LOCATION + PRINT

Additionally, once all locations are created, from Locations,

select PRINT ALL

PRINT ALL

See Location Management on the next page and Printing Location Labels on page 23 for details on managing your locations and printing location labels.

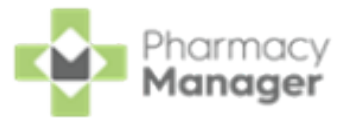

# Location Management

You can manage your Handout Manager locations in the pharmacy.

**Important** - Don't forget to create at least one fridge location and one Controlled Drugs location in addition to your shelf locations.

See <u>Handout Manager Settings on page 11</u> for details on adding a new location.

### **Editing Locations**

To edit a location:

f

 From the Pharmacy Manager Toolbar, select Tools - Settings - Handout Manager.

| Settings<br>Your control centre for customising your Pharmacy M | anager experience                                      |
|-----------------------------------------------------------------|--------------------------------------------------------|
| Pharmacy Details                                                | 변화 Handout Manager<br>Manage devices, create locations |

2. From **Locations**, select **Options** next to the required location.

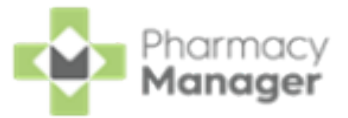

| reate the  | e key locations in your pha<br>nd Deliveries | armacy e.g. Fridges |                 | PRINT ALL    |
|------------|----------------------------------------------|---------------------|-----------------|--------------|
| <b>₩</b> C | ontrolled Drug Fridge                        |                     | Options<br>menu | <b>→</b> … 🔟 |
| ж с        | ontrolled Drug Fridge 2                      |                     |                 | 🔟            |

#### 3. Select Edit location.

|                | PRIN                            | IT ALL                                  |
|----------------|---------------------------------|-----------------------------------------|
| Edit location  |                                 | Ū                                       |
| Print location | _                               |                                         |
|                |                                 | Ū                                       |
|                |                                 |                                         |
|                | Edit location<br>Print location | PRIN<br>Edit location<br>Print location |

**Note** - You cannot edit a location if bags are assigned to it.

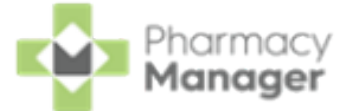

4. The Edit Location screen displays, make the changes required and then

| elect SAVE CHANGES | SAVE CHANGES       |   |
|--------------------|--------------------|---|
| Edit Location      |                    | × |
| Location Type      |                    |   |
| Fridge             |                    | ~ |
| Location Name      |                    |   |
| Chilly Fridge      |                    |   |
|                    |                    |   |
|                    | Select to<br>chang |   |

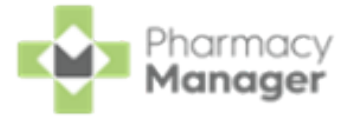

### **Deleting Locations**

 From the Pharmacy Manager Toolbar, select Tools - Settings - Handout Manager.

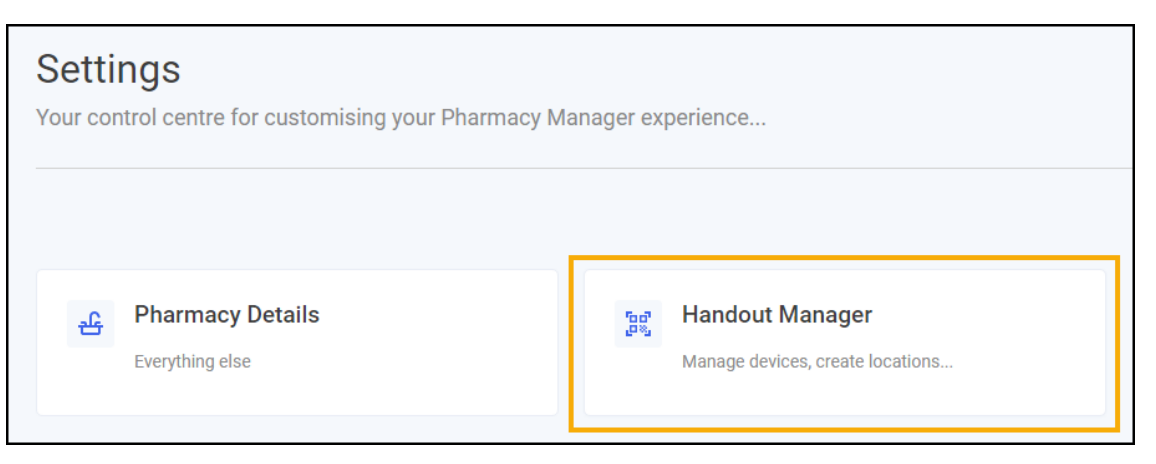

2. From **Locations**, select **Delete** next to the required location.

| Locations                                                                         |           |
|-----------------------------------------------------------------------------------|-----------|
| Create the key locations in your pharmacy e.g. Fridges,<br>Shelves and Deliveries | PRINT ALL |
| * Controlled Drug Fridge                                                          | 🔟         |
| * Controlled Drug Fridge 2                                                        | 🔟         |
| ADD LOCATION                                                                      |           |

**Note** - You cannot delete a location if bags are assigned to it.

3. An 'Are you sure you want to permanently remove this location' warning displays.

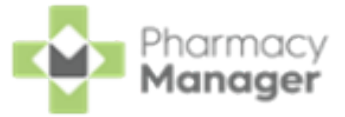

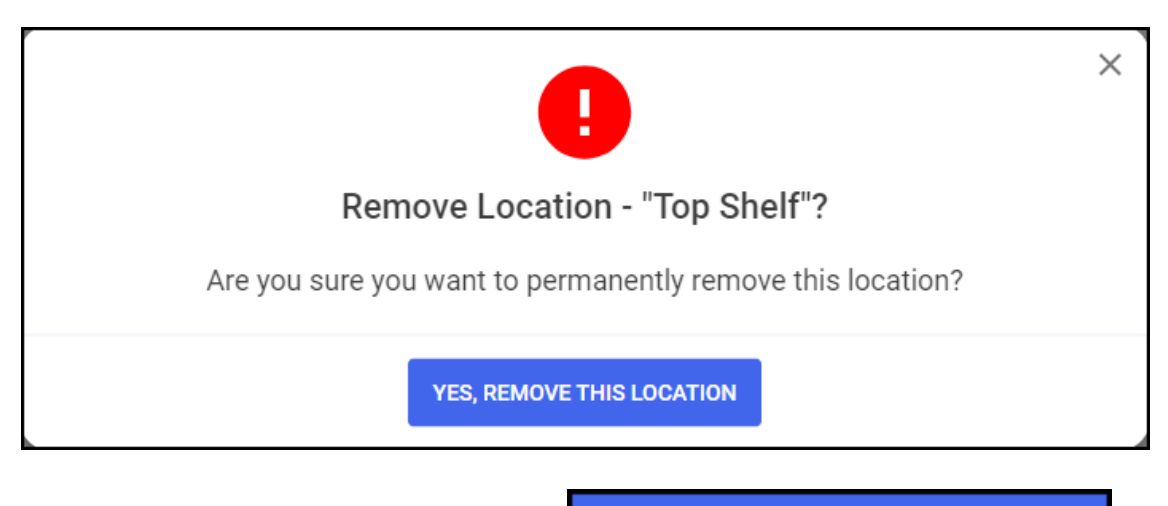

#### Select YES, REMOVE THIS LOCATION

YES, REMOVE THIS LOCATION

**Training Tip** - When deleting a location, remember to remove any labels from the physical location.

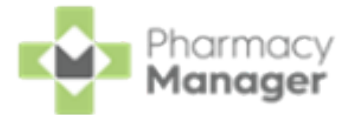

### **Printing Location Labels**

Location labels contain unique QR codes, these are used to assign bags to your various locations. Simply print the location label and apply it to the appropriate location in the pharmacy.

You can print a single location label or bulk print location labels for all locations.

### Printing a Single Location Label

To print a single location label:

 From the Pharmacy Manager Toolbar, select Tools - Settings - Handout Manager.

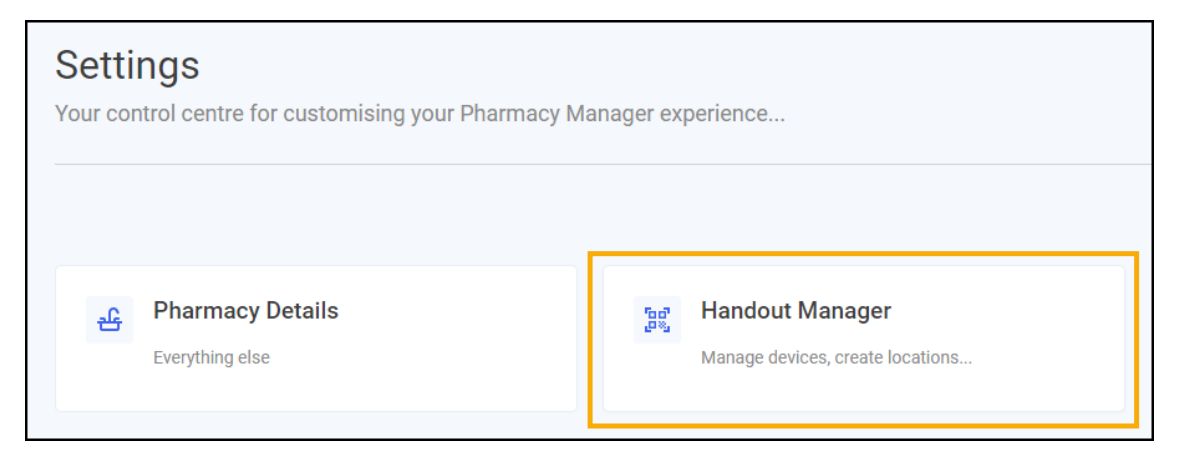

2. From Locations, select Options next to the required location:

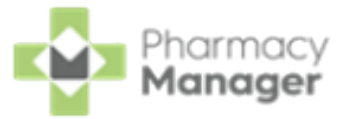

| Create<br>Shelve | e the key locations in your pharmacy e.<br>es and Deliveries | g. Fridges, PRINT A | LL |
|------------------|--------------------------------------------------------------|---------------------|----|
| *                | Controlled Drug Fridge                                       | Options             | ו  |
| *                | Controlled Drug Fridge 2                                     | [                   | ij |

#### 3. Select Print location.

| Locations                                                                         |                |      |        |
|-----------------------------------------------------------------------------------|----------------|------|--------|
| Create the key locations in your pharmacy e.g. Fridges,<br>Shelves and Deliveries |                | PRIN | IT ALL |
| * Controlled Drug Fridge                                                          | Edit location  |      | Ū      |
| * Controlled Drug Fridge 2                                                        | Print location |      | Ū      |
| ADD LOCATION                                                                      |                |      |        |

A label prints for the selected location.

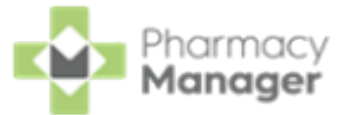

### **Bulk Printing Labels for All Locations**

To print labels for all locations:

 From the Pharmacy Manager Toolbar, select Tools - Settings - Handout Manager.

| Settings<br>Your control centre for customising your Pharmacy M | lanager experience                                               |
|-----------------------------------------------------------------|------------------------------------------------------------------|
| Pharmacy Details Everything else                                | ក្រដ្ឋារី<br>Handout Manager<br>Manage devices, create locations |
| P                                                               |                                                                  |

2. From Locations, select PRINT ALL

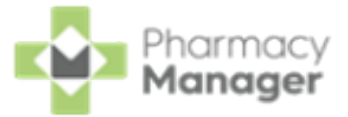

| Create the key locations in your pharmacy e.g. Fridges,<br>Shelves and Deliveries | PRINT ALL              |
|-----------------------------------------------------------------------------------|------------------------|
| * Controlled Drug Fridge                                                          | 🔟                      |
| * Controlled Drug Fridge 2                                                        | 🔟                      |
| ADD LOCATION                                                                      |                        |
| Note - PRINT ALL only of added locations.                                         | displays when you have |

All location labels print.

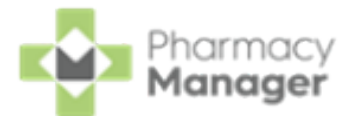

# Setting up your Handout Manager Device for the First Time

When you first receive your **Handout Manager** device, use the following steps to secure it with a Personal Identification Number (PIN), connect to the Wi-Fi and then register to **Pharmacy Manager**.

- 1. Remove the device from its packaging and press and hold the **Power** button on the right-hand side until the **Android** logo displays.
- 2. A start up sequence takes approximately 45-60 seconds until the **Device not compliant** screen displays.

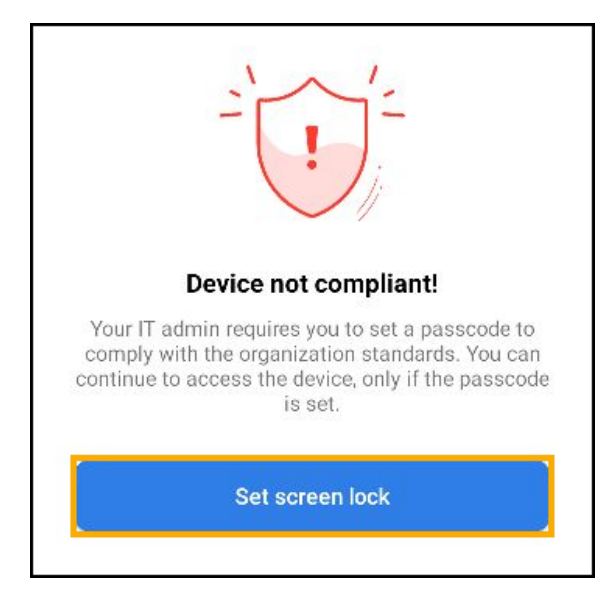

Select Set screen lock.

- 3. The **Choose a screen lock** screen displays, select **PIN**.
- 4. On the **Set a PIN** screen, enter a PIN for the device, it must be a minimum of 6 digits.

**Note** - Common PIN codes are not be permitted, for example, 123456.

5. Select Next.

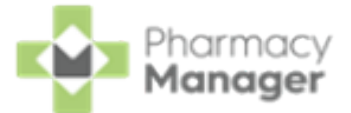

- 6. The **Re-enter your PIN** screen displays, enter your PIN and then select **Confirm**.
- 7. Verify the device connects to the Wi-Fi.

**Note** - If the device does not connect to the Wi-Fi speak to your **Cegedim Rx** representative.

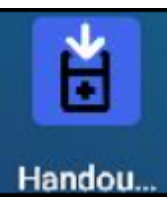

- 8. The desktop displays, select Handout Manager Handou.
- 9. The Welcome This device isn't registered screen displays.

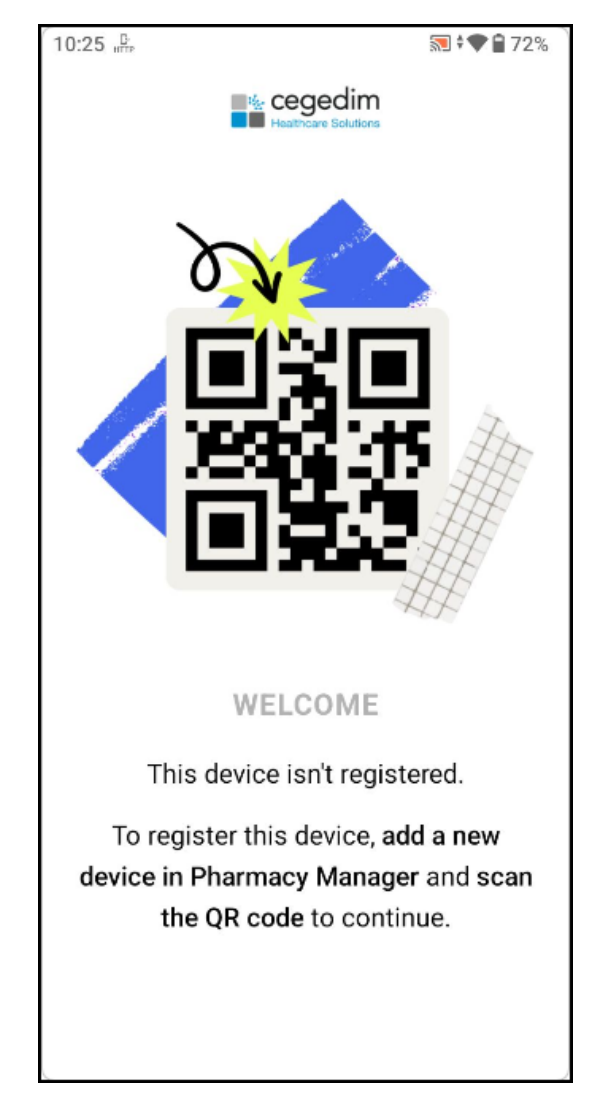

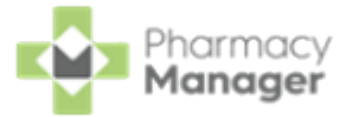

You can now register the device with **Pharmacy Manager**. See <u>Handout</u> <u>Manager Settings on page 11</u> for details.

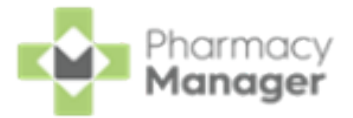

### **Zyxel Wi-Fi Installation**

Thank you for purchasing the Zyxel Wi-Fi access solution from **Cegedim Rx**. The Zyxel Wi-Fi unit supports solutions like **Handout Manager** within **Pharmacy Manager**.

This document provides detailed instructions on how to install the Zyxel Wi-Fi unit, please follow all instructions carefully:

1. Locate your HSCN broadband router. Depending on your connection type this is either a Cisco 857 or Cisco 927 as shown.

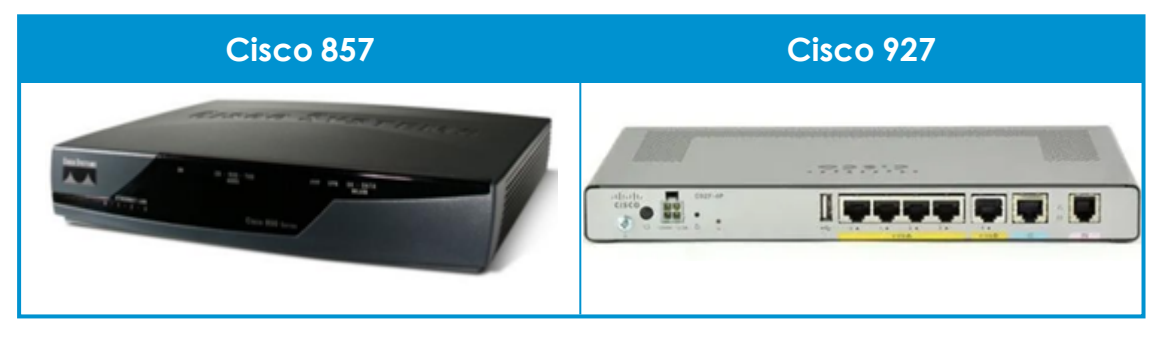

- 2. Take the Zyxel Wi-Fi unit out of the box and position it in a suitable location near the router and a power supply. For optimal signal performance, we recommend placing the unit as high as possible and outside of any cupboards.
- 3. Connect the power adapter supplied with the Zyxel Wi-Fi unit to the nearest available AC socket.

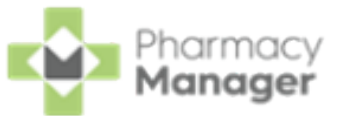

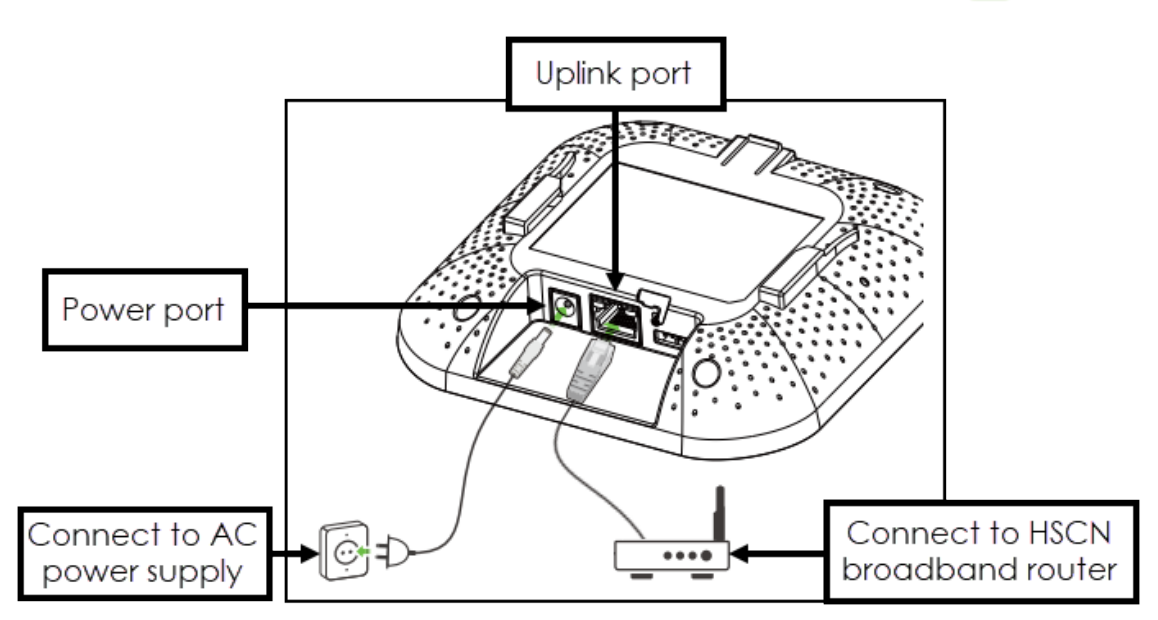

- 4. Use the provided network cable to connect the **Uplink** port on the Zyxel Wi-Fi unit to the furthest network port on the left of your HSCN broadband router:
  - Cisco 857 Port FE1 (ideal), port FE2 or port FE3

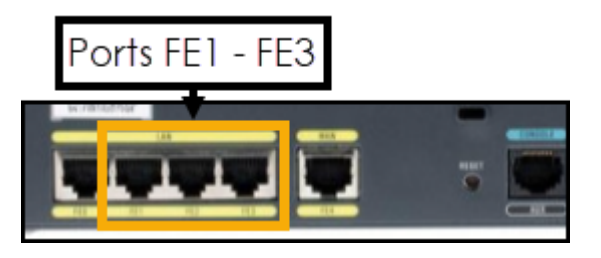

**Cisco 927** - Port 1 (ideal), port 2 or port 3

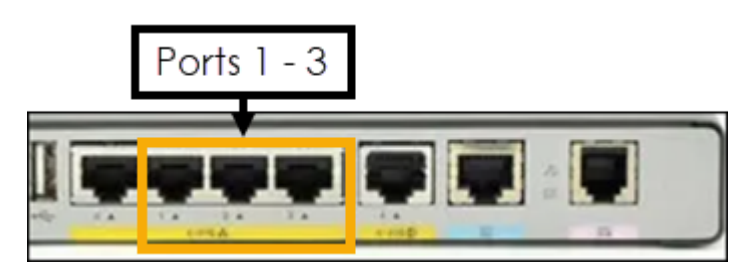

**Note** - Port FE0 (Cisco 857) or port 0 (Cisco 927) is used for the D-Link network switch, do not remove this.

5. Switch on both the HSCN broadband router and the Zyxel Wi-Fi unit. The unit will undergo a series of updates, indicated by flashing lights, once the device displays a solid blue light, it is ready for use and should be left

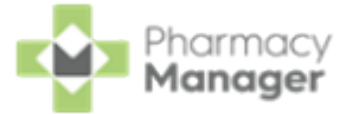

powered on.

For details on setting up your new **Handout Manager** scanning device, see <u>Setting up your Handout Manager Device for the First</u> <u>Time on page 27</u>.

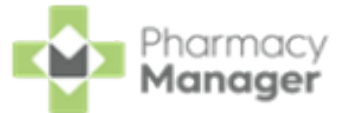

# **Device Management**

See <u>Handout Manager Settings on page 11</u> for details on registering a device to **Pharmacy Manager**.

### **Removing Linked Devices**

To remove devices that have been registered to Pharmacy Manager:

 From the Pharmacy Manager Toolbar, select Tools - Settings - Handout Manager.

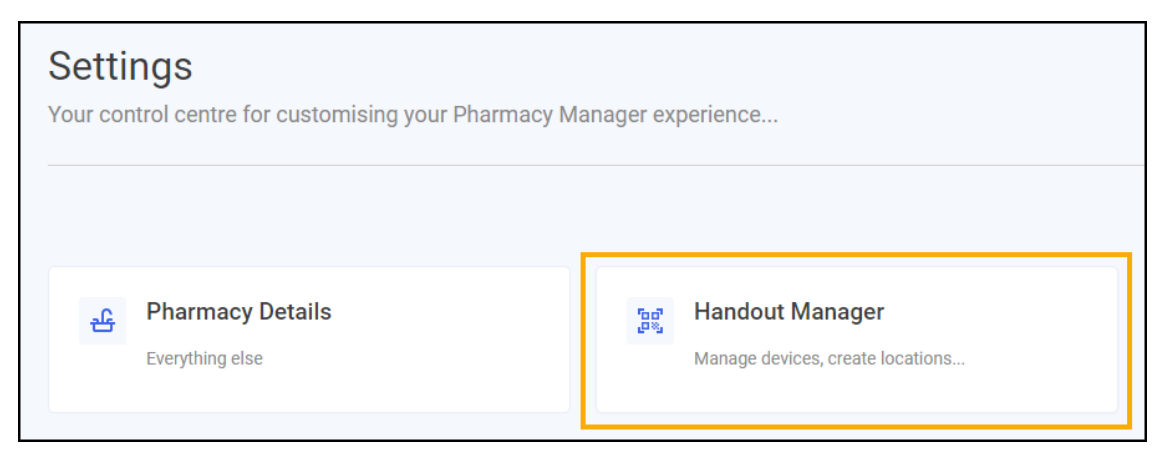

2. From Device Registration - Linked Devices, select Delete and next to the

required device.

| Linked Devices                           |                                |
|------------------------------------------|--------------------------------|
| ce442d62-9838-49bb-802c-<br>06676e17465a | Select to delete<br>the de∨ice |
| 2af01e89-1304-4f88-8949-<br>c63146645d44 | <u> </u>                       |

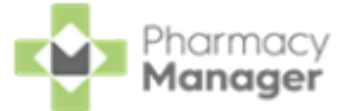

3. An 'Are you sure you want to permanently remove this device' warning displays.

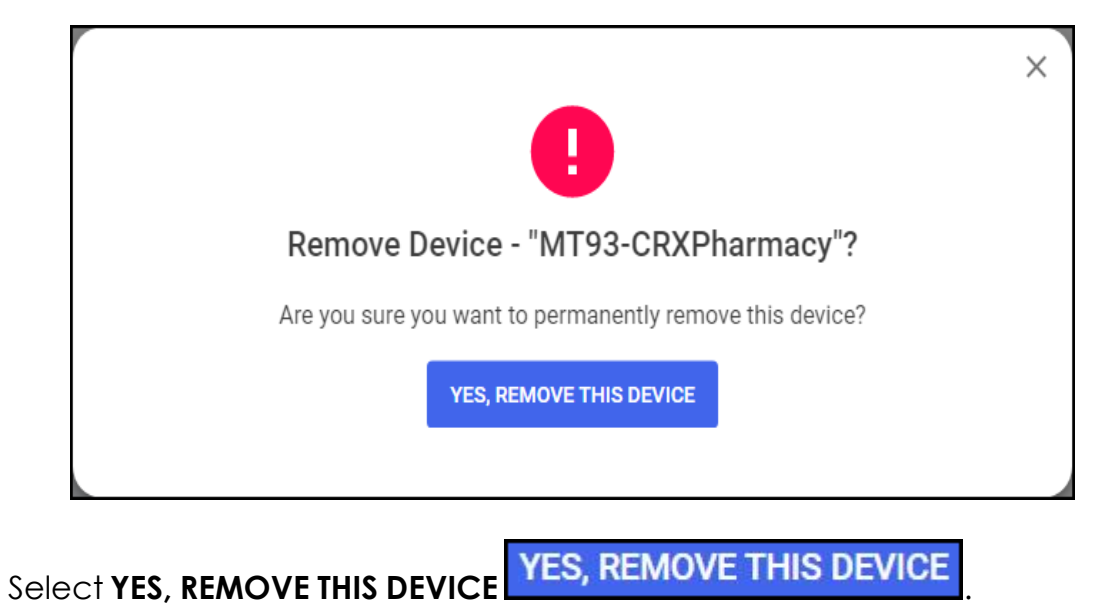

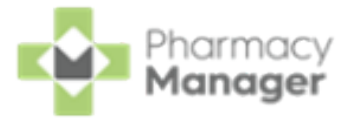

# **Bag Management**

The **Create Bags** screen displays automatically each time you finish on the **Dispensary** screen. If you need to assign items to multiple bags so that they can be assigned to different locations for example shelves, fridges or Controlled Drug cabinets, then you must do so from this screen. If you do not then all items will be assigned to the same bag by default.

| 🥶 Bagi Management                   | $\times$ |
|-------------------------------------|----------|
| Create Bags                         |          |
| Bag One                             |          |
| 16 Aspirin 75mg g/r Tablets (28)    |          |
| 28 Furosemide 40mg Tablets (28)     |          |
| 500 Amoxicillin 250mg Capsules (21) |          |
| 28 Atorvastatin 80mg Tablets (28)   |          |
|                                     |          |
| CANCEL CREATE NEW BAG CONFIRM BAGS  |          |

Select from the following:

- CANCEL To close the Create Bags screen, no bag label is created.
- **CREATE NEW BAG** To create a new bag, this displays underneath the prescription items.
- **CONFIRM BAGS** To confirm the current bags are correct, this is unavailable if there are bags with no items assigned. The bag labels print for this prescription.

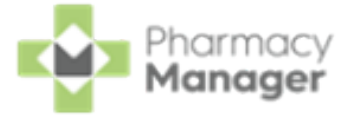

Note - If you need to open the **Bag Management** screen to make amendments you must edit the prescription and the **Bag Management** screen displays once you finish the edit.

### Moving Items Between Bags

To move an item from one bag to another:

1. Select **Options** next to the item you want to move.

| 😛 Tag Management                         | $\times$ |                |
|------------------------------------------|----------|----------------|
| Create Bags                              |          |                |
| 28 Furosemide 40mg Tablets (28) •••      |          |                |
| 500 Amoxicillin 250mg Capsules (21) ···· |          |                |
|                                          |          |                |
| Bag Two …                                |          |                |
| 28 Atorvastatin 80mg Tablets (28)        | +        | Select Options |
| Move item to Bag 1                       |          | Select from    |
| Move item to Bag 3                       |          | a∨ailable list |
| Bag Three                                |          |                |
| CANCEL CREATE NEW BAG CONFIRM BAGS       |          |                |

2. Select **Move item to Bag n**, where *n* is the number of an available bag.

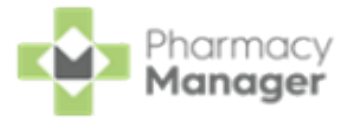

### Removing a Bag

To remove a bag:

1. Select **Options** next to bag you want to remove.

| 😛 lag Managament                    | ×                     |      |
|-------------------------------------|-----------------------|------|
| Create Bags                         |                       |      |
| Bag One                             |                       |      |
| 16 Aspirin 75mg g/r Tablets (28)    |                       |      |
| 28 Furosemide 40mg Tablets (28)     | Select <b>Options</b> |      |
| Bag Two                             | Remove Bag            | iove |
| 500 Amoxicillin 250mg Capsules (21) | •••                   |      |
| CANCEL CREATE NEW BAG               | CONFIRM BAGS          |      |

2. Select **Remove Bag**. If the bag contains items they are assigned to the bag above on the screen.

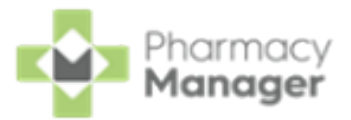

# Signing in to Handout Manager

To sign in to Handout Manager:

1. Sign in to your **Handout Manager** hand held device using the screen lock PIN.

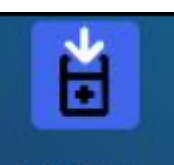

- 2. Open Handout Manager Handou... from the desktop.
- 3. From the **Please Sign In** screen, select **SIGN IN**

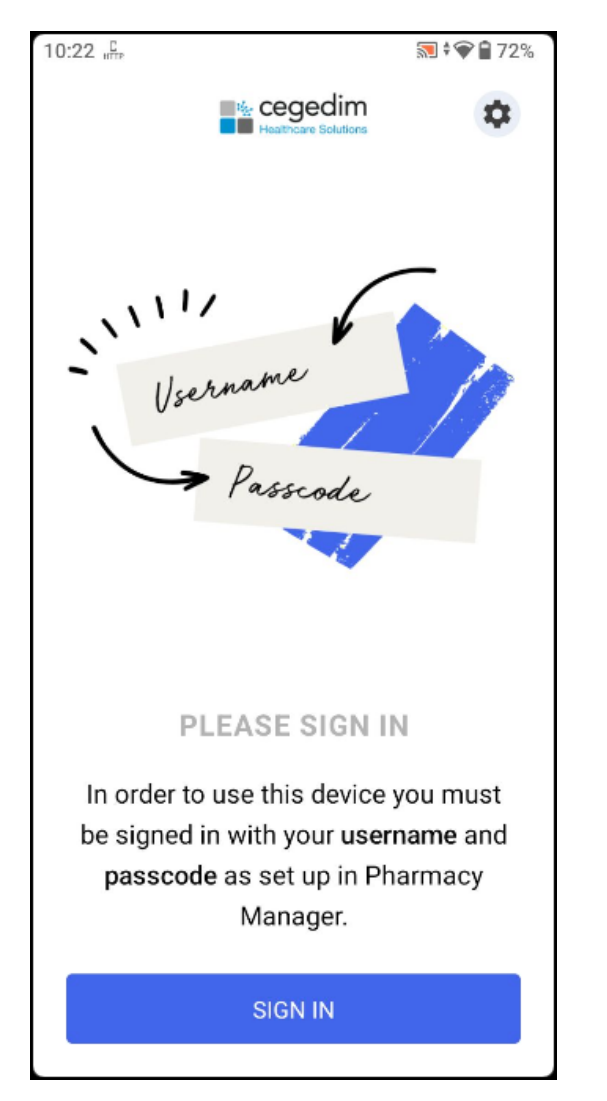

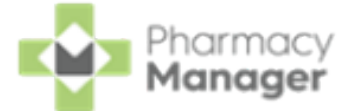

4. The Who's logging in screen displays, select from the list of available users.

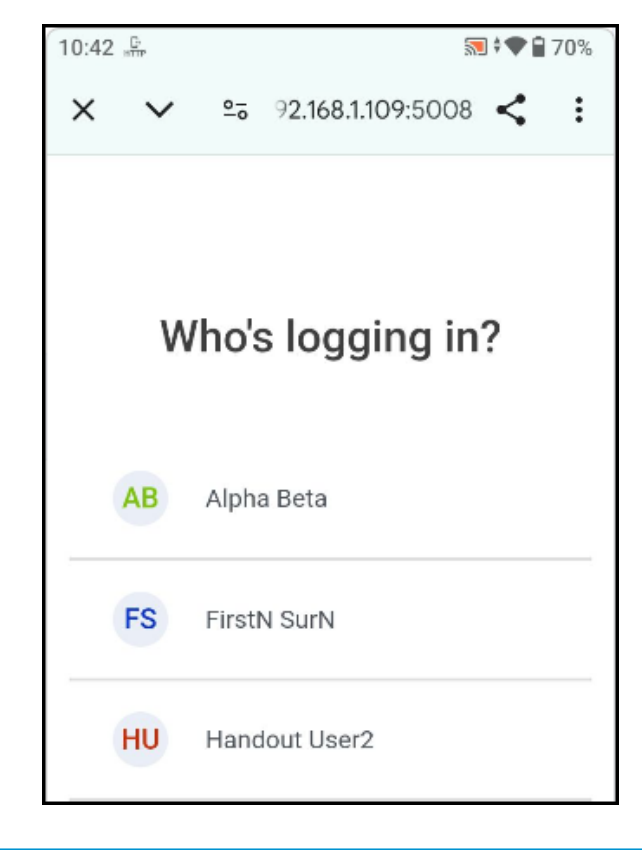

 Only users with Handout Manager permissions in Pharmacy
 Manager display in this list. See <u>Creating Device User Accounts</u> on page 9 for details.

5. The first time you sign in you must do the following:

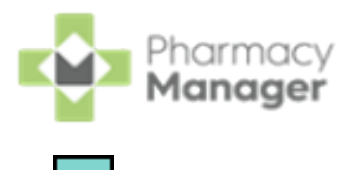

a. Enter your **Pharmacy Manager** password and select **Next** 

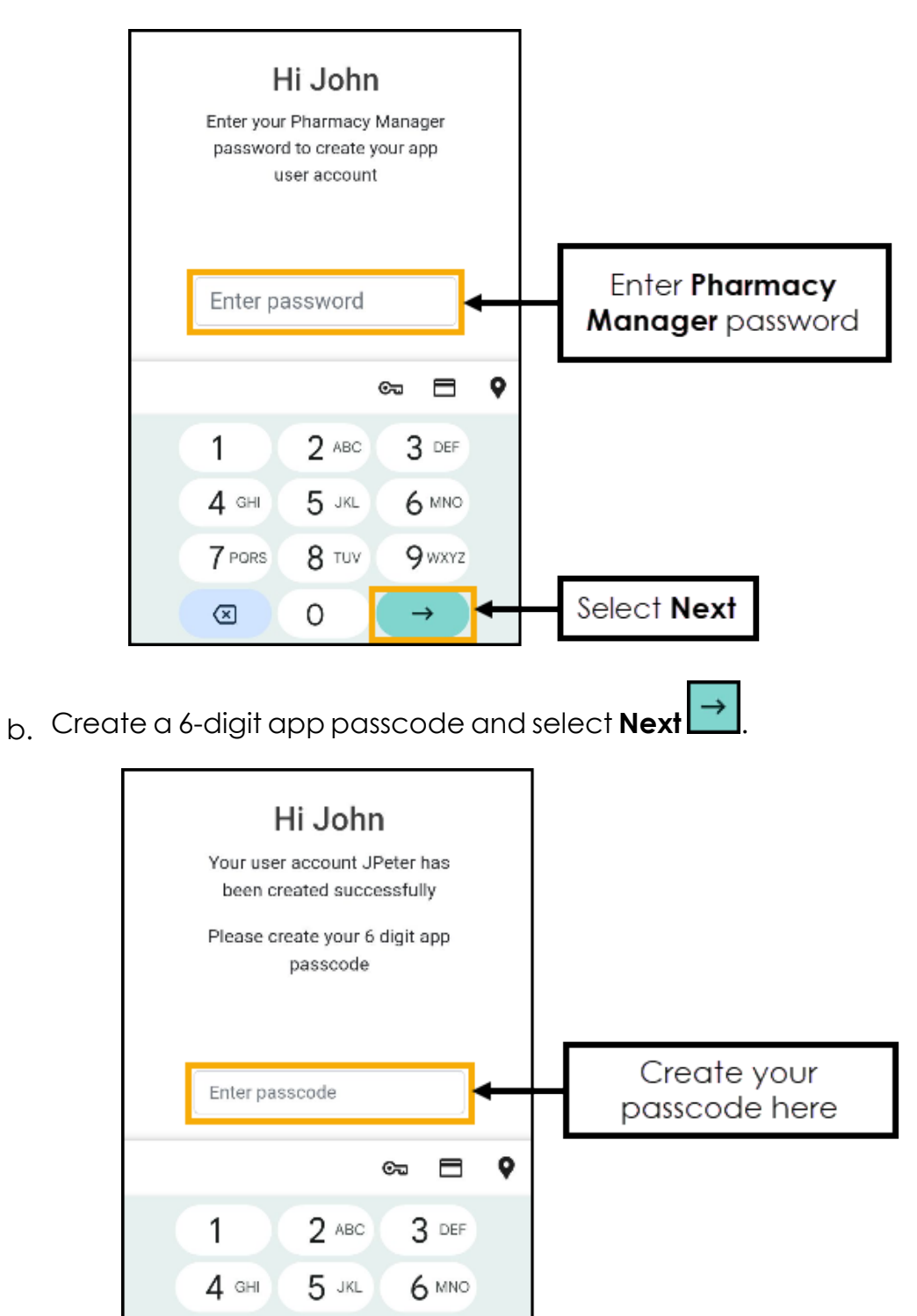

9 wxyz

 $\rightarrow$ 

Select Next

7 PORS

 $\otimes$ 

8 TUV

0

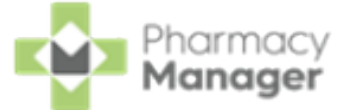

- Login Hi John Passcode updated successfully Login  $\rightarrow$ 6. Enter your passcode and select Next Hi John Enter your 6 digit passcode Enter passcode here ..... ©⊐ 🗖 9 1 2 ABC 3 DEF 4 GHI 5 JKL 6 MNO 7 PORS 8 TUV 9wxyz Select Next 0  $\otimes$
- c. The Passcode updated successfully screen displays, select Login

7. The Getting Started screen displays.

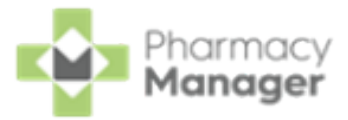

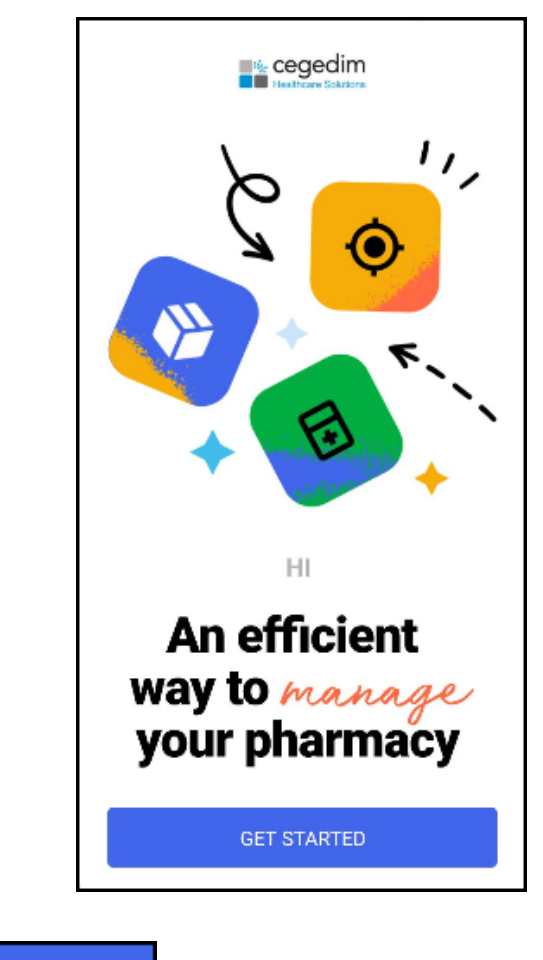

Select **GET STARTED** to do the following:

- Assign a bag to a location, see <u>Assigning Bags to Locations on page 45</u> for details.
- Handout bags, see <u>Handing out Bags on page 50</u> for details.

# Forgot your Passcode?

If you forget your passcode, use the following instructions to create a new passcode:

Note - You can only change your passcode after entering your
 Pharmacy Manager password.

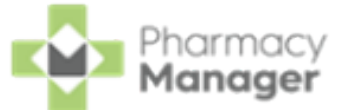

1. From the Enter your 6 digit passcode screen, select Forgot Password.

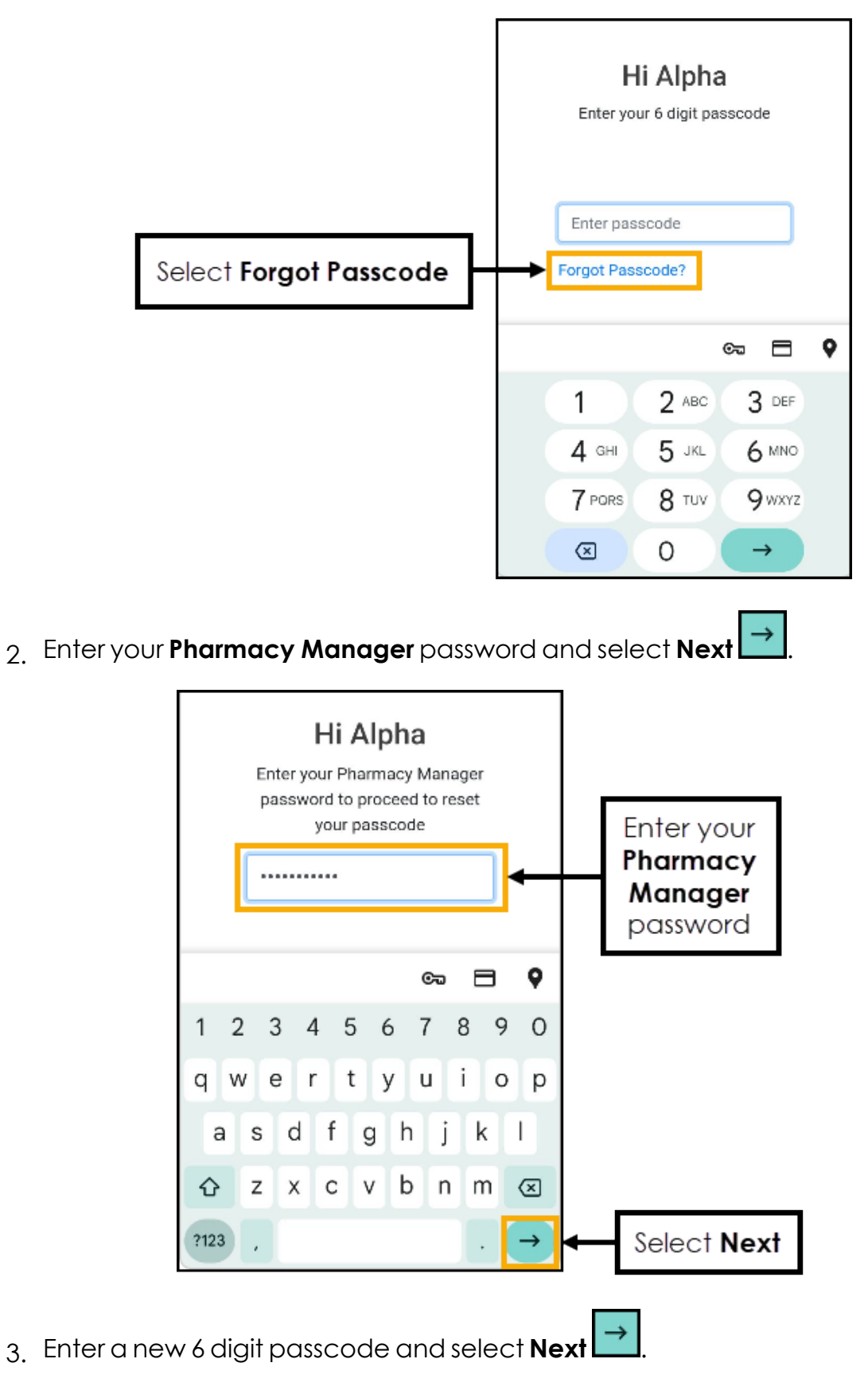

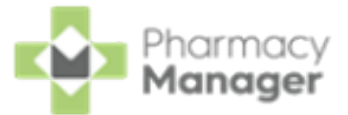

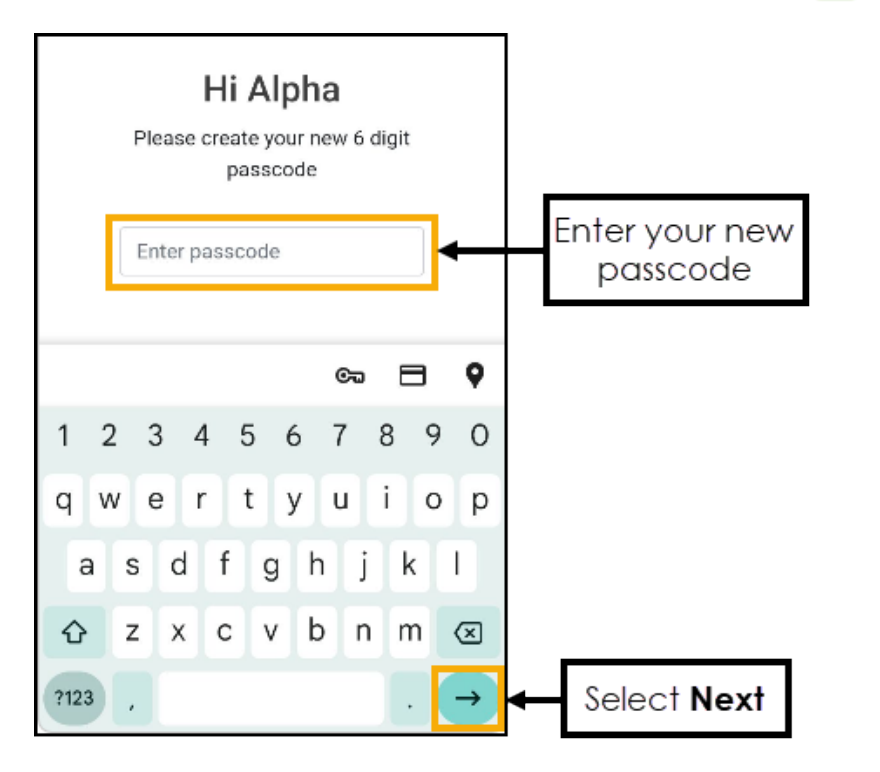

4. The **Passcode updated successfully** screen displays, select **Login** to continue.

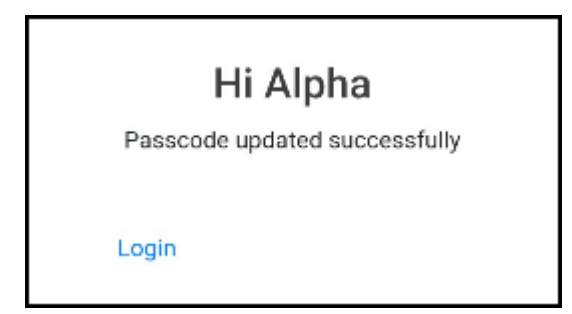

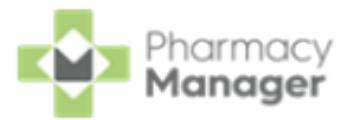

# Assigning Bags to Locations

When the prescription is bagged up and ready to go on a shelf you can now assign it a location at the pharmacy.

Locations can be shelves, fridges or Controlled Drug cabinets, to manage your locations, see <u>Location Management on page 18</u> for details.

- 1. Sign in to your **Handout Manager** hand held device using the screen lock PIN.
- 2. Select your sign-in from the list provided and enter your six digit passcode.
- 3. Select GET STARTED GET STARTED

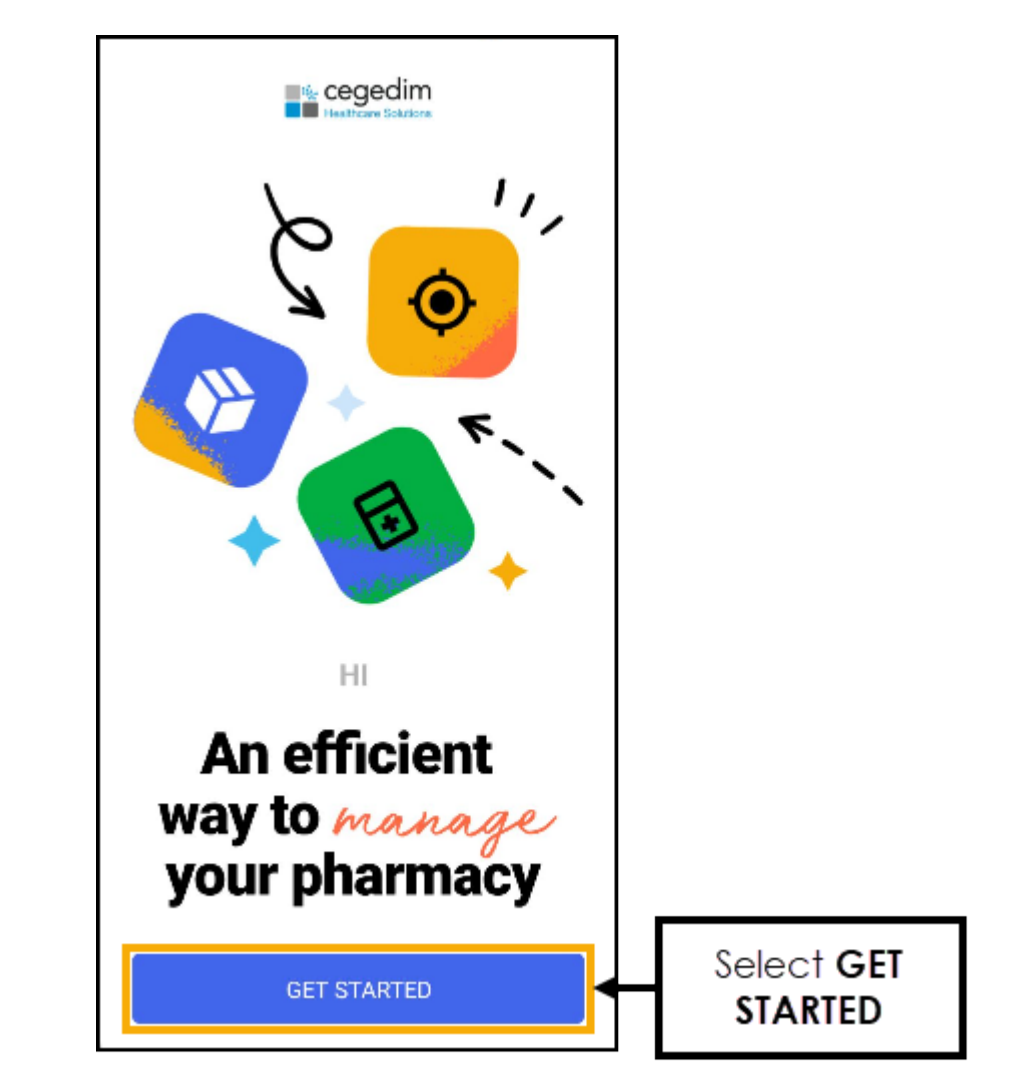

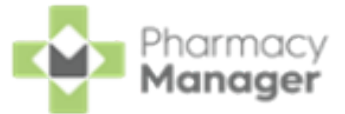

4. Select Assign Bag to Location

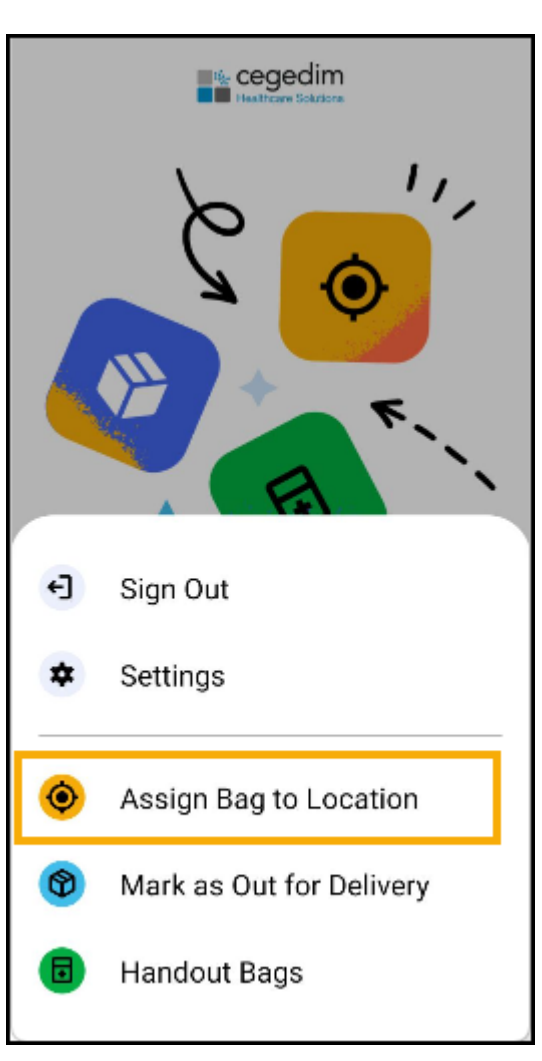

۲

Assign Bag to Location

5. Scan the bag label, the patient's name and the items in the bag display.

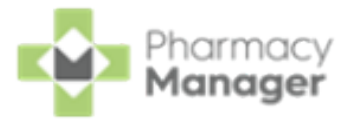

| 15:57 👫 🕴 📷 🖤 🛱 72                   | % |
|--------------------------------------|---|
| ← Assign to Location                 |   |
|                                      |   |
| 🙁 Mrs Briallen Ainsworth 🛛 🛇         |   |
| Amoxicillin 250mg Capsules           |   |
| Co-amoxiclav 250/125mg Tablets       |   |
| Salmeterol 25mcg CFC Free Inh 120dse |   |
| Solpadeine Plus Soluble Tablets      |   |
|                                      |   |
| Scan a Location                      |   |
|                                      |   |
|                                      |   |
| CONFIRM AND CONTINUE                 |   |
|                                      |   |

6. Scan the location label, the location name displays.

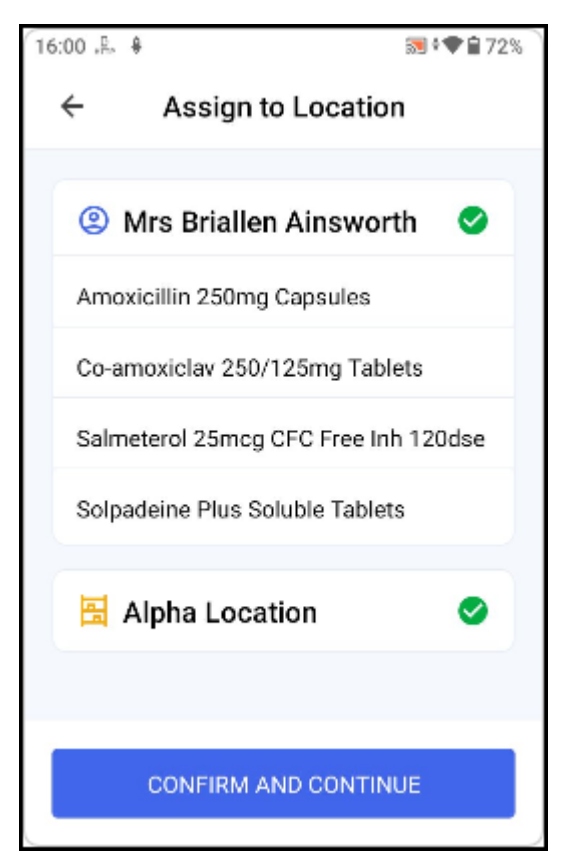

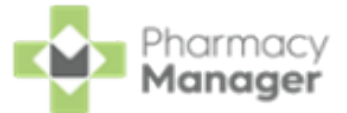

- 7. Select CONFIRM AND CONTINUE
- 8. To assign another bag, select **ASSIGN ANOTHER** and repeat the process above.

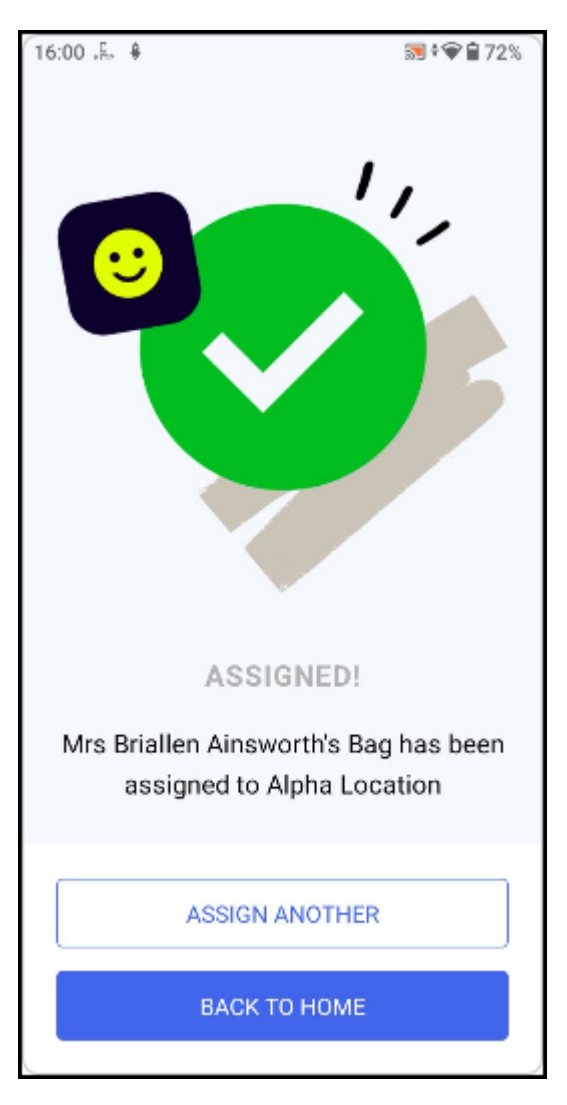

9. Once you are finished assigning bags to locations, select **BACK TO HOME** BACK TO HOME to return to the home screen.

The Location column on the eMessages screen displays the location of the bag.

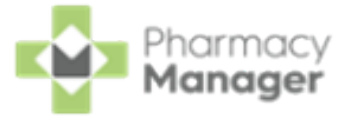

| eMe                      | essages 🗘 🕂 New Die                      | spensin <u>ĝlake me the</u> | re    |          |                  |                   |                 |                            |                            | Nomination Detail | s 🛃 🛃 Downlos | d Nominated |
|--------------------------|------------------------------------------|-----------------------------|-------|----------|------------------|-------------------|-----------------|----------------------------|----------------------------|-------------------|---------------|-------------|
| Filter I                 | ist by                                   |                             |       |          |                  |                   | Γ               | Location column            |                            |                   | Actio         | n by        |
| All                      | Ŧ                                        |                             |       |          |                  |                   | -               |                            |                            |                   | Next          | 7 Days 👻    |
| <ul> <li>Only</li> </ul> | show messages awaiting current a         | tion                        |       |          |                  |                   |                 | <b>↓</b>                   | _                          | (                 | Clear filters |             |
| Name                     |                                          | Handout 🔱                   | S R 1 | Expiry   | Action by        | Status            | Message Type    | Location                   | Prescription Type          |                   |               | ÷           |
| 4                        | 1 Ms Alicia Kate Verdi                   | 8                           |       | 31/03/20 | 02/10/2024 16:10 | Ready to notify   | R2 Prescription |                            | Acute                      |                   |               |             |
|                          | 2 Ms Alicia Kate Verdi                   | 8                           |       | 10/03/20 | 27/09/2024 14:52 | New - Ready to d  | R2 Prescription | Fridge - 4D                | Acute                      |                   |               |             |
| £                        | 5 Mrs Rong Shieh                         | 8                           |       | 10/03/20 | 11/09/2024 10:18 | New - Ready to d  | Nominated Pres. | CD Cabinet-Beta-2          | Acute                      |                   |               |             |
| м                        | 0 Ms Ros Aida Pryer                      | 8                           |       | 10/03/20 | 11/09/2024 10:18 | New - Ready to d  | Nominated Pres. | Shelf-Location-2           | Acute                      |                   |               |             |
| £                        | D Mrs Briallen Ainsworth                 | 8                           |       | 10/03/20 | 11/09/2024 10:18 | New - Ready to d  | Nominated Pres. | Delivery - Out Door Room 2 | Acute                      |                   |               |             |
| £                        | E Mr Grier Tolly Pache                   | 8                           |       | 10/03/20 | 11/09/2024 10:18 | In progress - Pen | Nominated Pres  |                            | Acute                      |                   |               |             |
| £                        | F Mr Joss Beighton                       | 8                           | •     | 11/03/20 | 11/09/2024 10:18 | Ready to notify   | Nominated Pres  |                            | Repeat                     |                   |               |             |
| £                        | G Mr Gavin Lisador (1 of 10)             | 8                           |       | 11/03/20 | 11/09/2024 10:18 | Ready to notify   | Nominated Pres. |                            | Repeat Dispensing (1 of    |                   |               |             |
| £                        | H Mr Alva Stanborough                    | 8                           |       | 11/03/20 | 11/09/2024 10:18 | Ready to notify   | Nominated Pres. |                            | Repeat                     |                   |               |             |
|                          | I Mrs Misty Tilda Trotter                |                             |       | 10/03/20 | 11/09/2024 10:18 | New - Ready to d  | Nominated Pres. |                            | Acute                      |                   |               |             |
| к                        | J Mr Grier Tolly Pache (1 of 6)          | 8                           |       | 11/03/20 | 11/09/2024 10:18 | Ready to notify   | Nominated Pres. |                            | Repeat Dispensing (1 of 6) |                   |               | -           |
|                          |                                          |                             |       |          |                  |                   |                 |                            | -                          |                   |               |             |
| B Pr                     | escription Details 🖶 Print dispensing to | ken                         |       |          |                  |                   |                 |                            |                            | Reset             | Endorse       | Notify      |

**Note** - In the case of multiple locations, they display as **Shelf 1**,

Fridge 2.

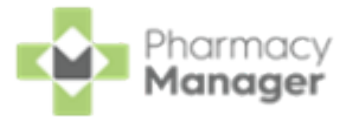

# Handing out Bags

When a patient comes to collect their prescription you can easily locate and hand out their prescription using **Handout Manager**.

**Note** - If **Handout Manager** is unavailable you can still mark prescriptions as collected as per existing functionality in **Pharmacy Manager**. This completes the handout process.

To hand out a bag:

1. Sign in to your **Handout Manager** hand held device using the screen lock PIN.

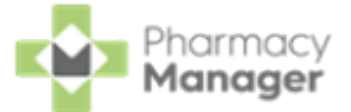

2. Select your sign-in from the list provided and enter your six digit passcode.

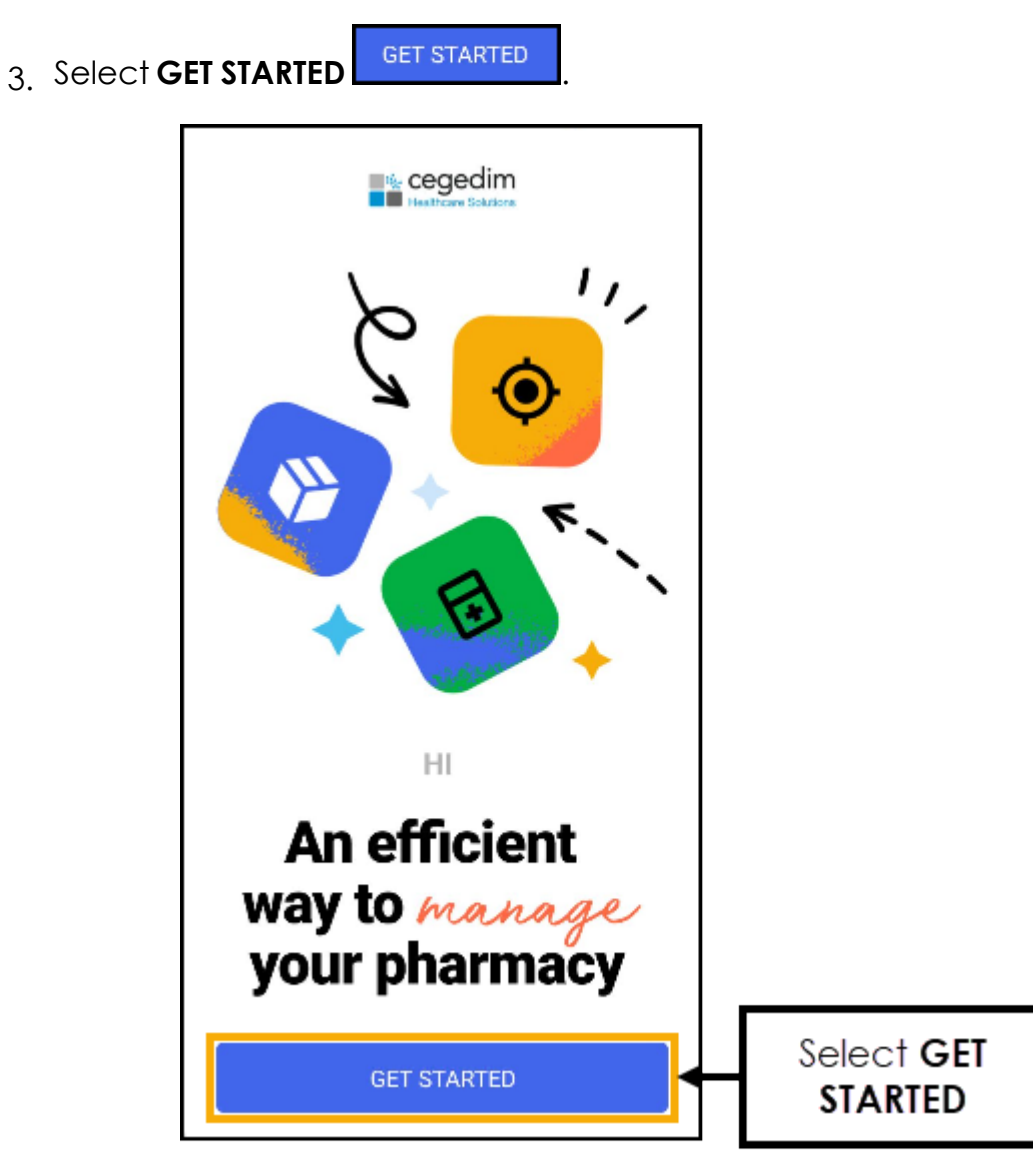

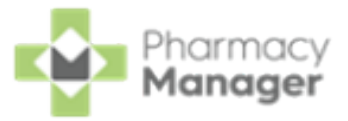

4. Select Handout Bags

Handout Bags

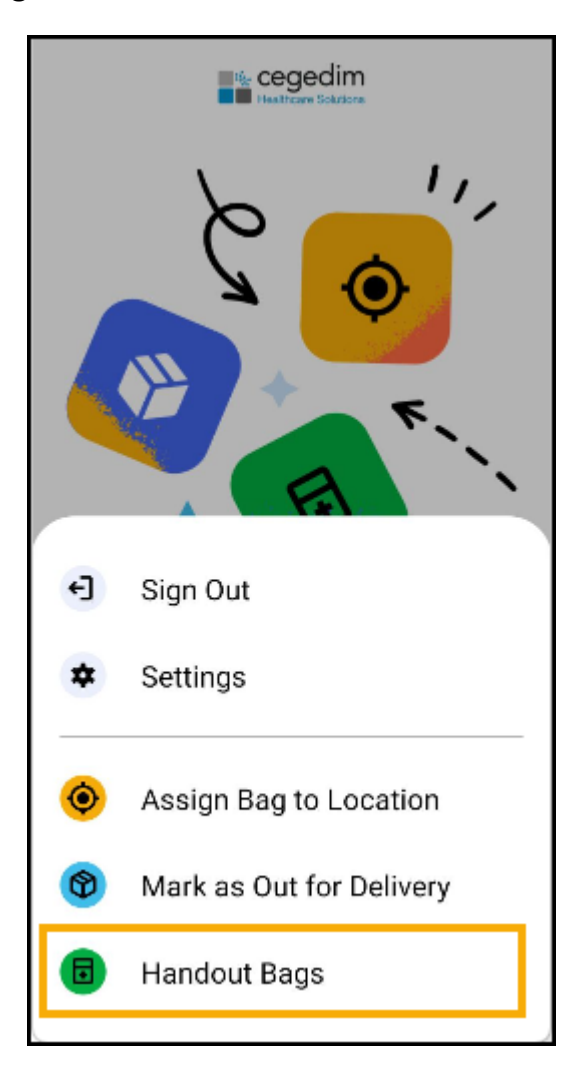

5. The **Search** screen displays.

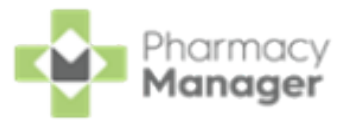

| ÷         | Search          |  |
|-----------|-----------------|--|
| Patient   | lame            |  |
| Postcod   | e               |  |
| Date of I | Birth           |  |
| NHS Nu    | nber            |  |
|           |                 |  |
|           | SEARCH PATIENTS |  |

Enter any of the following criteria:

- Patient Name
- Postcode
- Date of Birth
- NHS Number

6. Select SEARCH PATIENTS

7. The **Search Results** screen displays matching patients that have a bag awaiting handout or is awaiting to be assigned a shelf, select to confirm the correct patient.

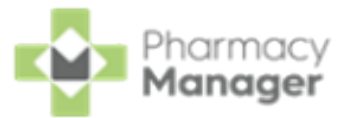

| ÷       | Searc         | h Results             |  |
|---------|---------------|-----------------------|--|
| 2 Patie | ents found.   |                       |  |
| М       | r Paul Clive  | Trees >               |  |
| ē       | Date of Birth | 2024-08-28T00:00:00   |  |
| -       | Gender        | male                  |  |
| #       | NHS No.       | 112385                |  |
| G       | Address       | Antarctica,South Pole |  |
|         |               |                       |  |
| М       | r Paul Char   | les Trees >           |  |
| ē       | Date of Birth | 1980-01-01T00:00:00   |  |
| -       | Gender        | Male                  |  |
| #       | NHS No.       | 1212121212            |  |
| G       | Address       | Antarctica,South Pole |  |
|         | End o         | of results.           |  |

8. The **Scan Bags** screen displays the patient's uncollected bags.

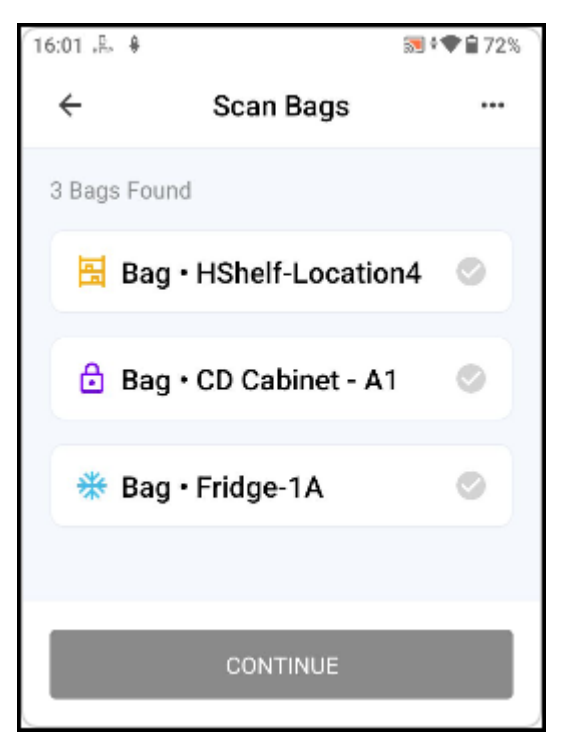

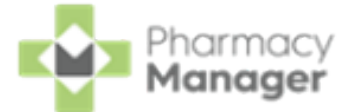

9. Locate and scan the bag labels. A green tick displays next to the scanned bags.

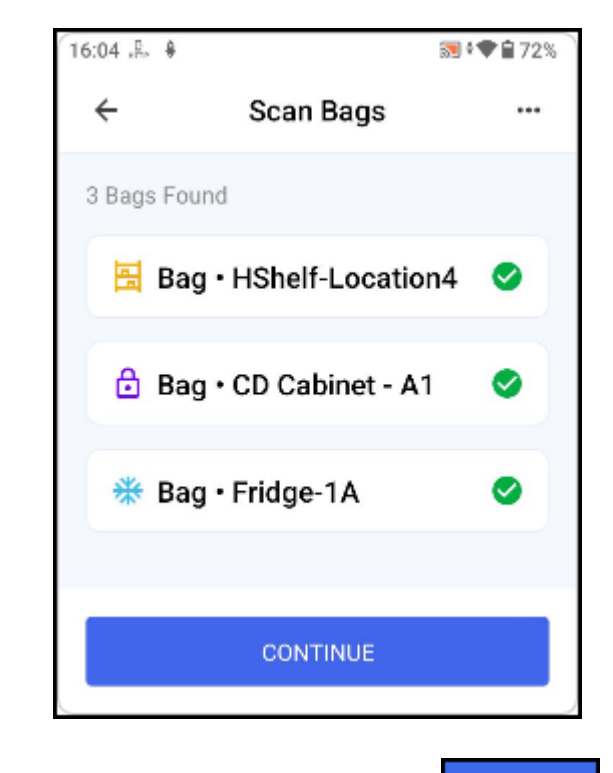

10. Once all bags are scanned, select **CONTINUE** 

**Note** - You cannot select **CONTINUE** until all bags are scanned.

**Note** - If you leave this screen and return, you must scan the bags again.

- 11. If an Electronic Prescription Service (EPS) prescription is being handed out the **Patient Exemptions** screen displays:
  - If, after Real Time Exemption Checking (RTEC), the patient is exempt you are advised that they are **RTEC Exempt**, select **FINISH HANDOUT FINISH HANDOUT**

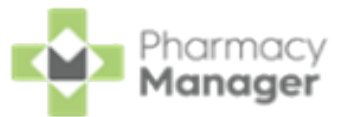

| 15:47 🚓 🔊 🕯 🖨 36%                            |
|----------------------------------------------|
| ← Patient Exemptions …                       |
| Prescription 1                               |
| Conform 2 Flex Float Flng PC 35540           |
| Assura Inspire 2Pc Ile Max Opq50mm     13985 |
| Freestyle Col Clsd Lge Beige 25mm<br>FLC525  |
| RTEC Exempt                                  |
| FINISH HANDOUT                               |

 If, after RTEC, the patient is not exempt you are required to confirm the exemption status. This screen displays for each individual prescription so may display multiple times.

| 16:05 😤 🕴 📷 🕈 🖬 72%        |
|----------------------------|
| ← Patient Exemptions …     |
|                            |
| Prescription 1             |
| • Aspirin 75mg g/r Tablets |
| Atorvastatin 80mg Tablets  |
| Furosemide 40mg Tablets    |
| Amoxicillin 250mg Capsules |
| CONFIRM EXEMPTION          |
|                            |
| FINISH HANDOUT             |

To confirm exemptions or set as not exempt:

![](_page_56_Picture_0.jpeg)

- a. Select CONFIRM EXEMPTION
- b. Select the correct exemption category from the list and if the

evidence was provided. Select **CONFIRM** to

continue.

![](_page_56_Picture_5.jpeg)

Note - Was evidence shown is not required if the patient is not exempt.

c. The **Patient Exemptions** screen displays detailing the selected exemption category.

![](_page_57_Picture_0.jpeg)

| 16:06 "E. 🗣               | 🔝 🕈 🗬 🔒 72% |
|---------------------------|-------------|
| ← Patient Exemption       | otions      |
|                           |             |
| Prescription 1            |             |
| • Aspirin 75mg g/r Tablet | S           |
| Atorvastatin 80mg Table   | ets         |
| Furosemide 40mg Table     | ets         |
| Amoxicillin 250mg Cape    | sules       |
| Exemption Category:       |             |
| Medical Exemption Certif  | icate       |
| Evidence Shown:           |             |
| Yes                       |             |
|                           |             |
|                           |             |
| - HNISH HAND              |             |

12. The Collected screen displays, either select HANDOUT ANOTHER

HANDOUT ANOTHER to continue to hand out bags, or once you are finished

select **BACK TO HOME** to return to the home screen.

![](_page_58_Picture_0.jpeg)

![](_page_58_Picture_1.jpeg)

Electronic prescriptions display on the **eMessages** screen with a status of **Ready** to notify.

![](_page_59_Picture_0.jpeg)

# FAQs

#### Handout Manager

#### Can I transfer a device to be used at a different branch?

Yes, from the **Settings** screen on the device, select **RESET DEVICE**.

| 10 | :24 ITTP      |             | 🔝 🕈 🌪 🔒 72% |
|----|---------------|-------------|-------------|
|    | ÷             | Settings    |             |
|    | App Version   |             | 38          |
|    | Build Version |             | 38          |
|    | API Url       |             |             |
|    | Auth Issuer   |             |             |
|    |               |             | _           |
|    | Device Id     |             |             |
|    |               |             |             |
| (  | R             | ESET DEVICE |             |

In order to use **Handout Manager** again the device needs to be re-registered with **Pharmacy Manager**. See <u>Handout Manager Settings</u> for details.